## Acceso a sistema de calificación de alumnos

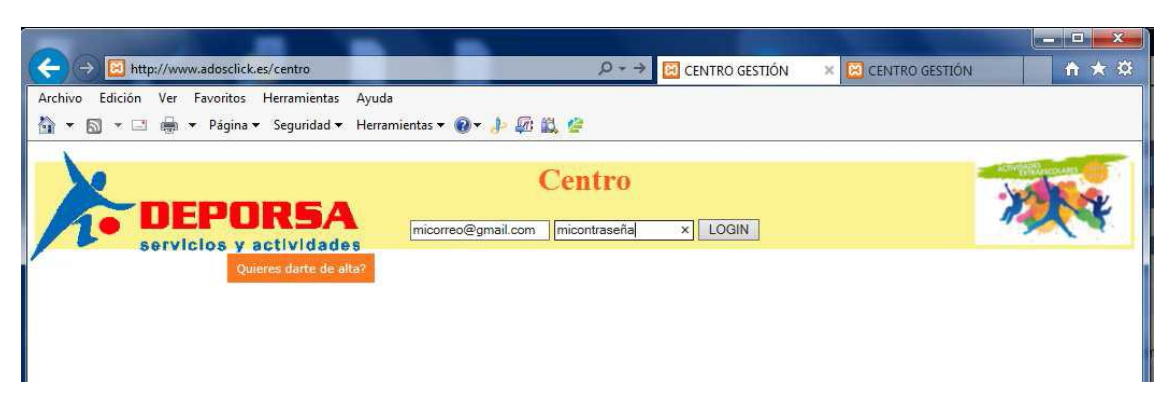

#### **Poner calificaciones:**

1) Crear las asignaturas de cada grupo con todos los textos de NOTAS, HABILIDADES Y ACTITUDES personalizadas.

2) Calificar al alumno.

Con esto hemos terminado. No obstante es aconsejable ver los boletines generados en PDF y sería aconsejable "guardar como" para obtener nuestra propia copia de las calificaciones.

# 1) Crear las asignaturas que impartimos a cada uno de nuestros

#### grupos.

Pinchar en Monitor – Asignaturas.

En la imagen vemos la lista de asignaturas correspondiente a cada grupo donde pulsaremos ① para modificar asignaturas existentes o ③ para crear las nuevas.

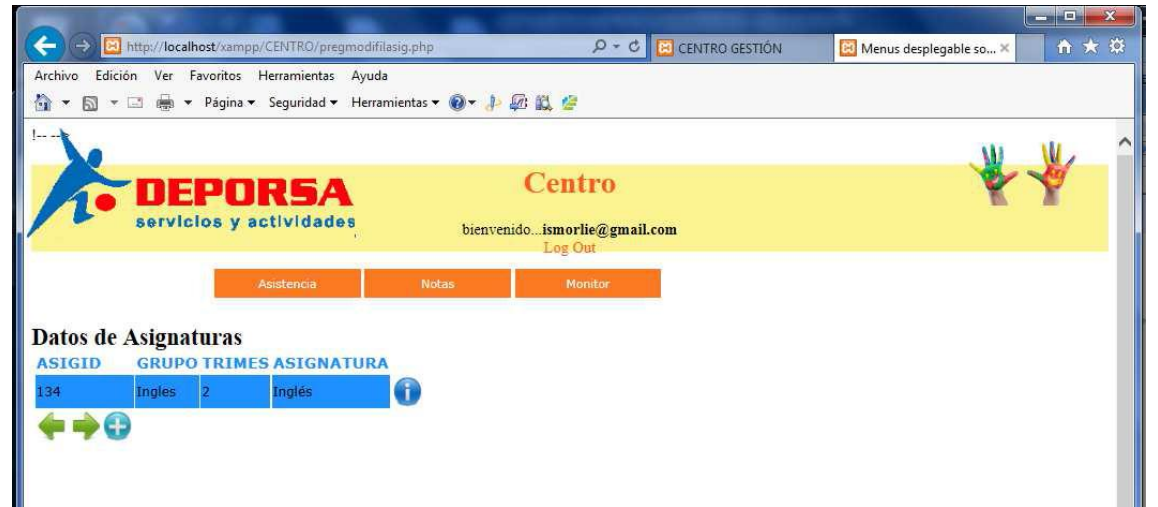

Una vez dentro como se ve debajo, introducimos o modificamos asignatura, trimestre, seleccionamos el grupo al que le ponemos la asignatura, e introducimos nuestros textos personalizados de calificación de NOTAS, HABILIDADES Y ACTITUDES.

| Archivo Edición Ver Favoritos Herrami                 | entas Ayuda<br>dad ▼ Herramientas ▼ @ ▼ 👍 🐖                                                                                             | L 2                                                                                                    | j.                                                                                                    |                   |
|-------------------------------------------------------|----------------------------------------------------------------------------------------------------|----------------------------------------------------------------------------------------------------|----------------------------------------------------------------------------------------------------|-------------------|
| DEPORE<br>servicios y activit                         | bA bienvenid                                                                                                    | Centro<br>oismorlie@gmail.com<br>Log Out                                                                                          |                                                                                                    | ₩₩                |
| Asiste<br>Ficha de Asignatura<br>* required field.    | ncia Notas                                                                                                    | Monitor                                                                                                    |                                                                                                    |                   |
| ASIGID: 134 *<br>ASIGNATURA: inglés<br>Trimestre: 2 * | Kata Crage                                                                                                    | /// ·                                                                                                    |                                                                                                    |                   |
| Grupo: Ingles                                         | 1: realiza diálogos o actividades 2: conoce vocabulario de su entor 3: identifica sonidos (abecedario 4: conoce dias, meses y estacione | * 1: adquiere pronunciacion correct     * 2: desarrolla actividades con mot     * 3: pide permiso.     * 4: saluda adecuadamente. | * 1: respeta el material.     * 2: colabora con los compañeros.     * 3: acepta normas y cambios de las.     * 4: valora el trabajo en grupo. | ] *<br>] *<br>] * |
| ۲                                                     |                                                                                                    |                                                                                                    |                                                                                                    |                   |

Para grabar los cambios pulse

### 2)Grabar Calificaciones

Pinchamos en Menú – Notas –Notas y seleccionamos el grupo que queremos calificar y pinchamos el botón "Ver".

| DEPORSA                                                                                                    | Cel                  | <b>ntro</b><br>acordente@gmail.c                                                                                                    | om                                                                                                    |                                                                                                    |        |   |
|----------------------------------------------------------------------------------------------------|----------------------|----------------------------------------------------------------------------------------------------|----------------------------------------------------------------------------------------------------|----------------------------------------------------------------------------------------------------|--------|---|
| servicios y actividades                                                                                                    | bitin childoop curit | Salir                                                                                                    |                                                                                                    |                                                                                                    |        |   |
| Asistancia<br>Notas de Alumnos                                                                                                    | Notas                | Deporsa                                                                                                    | Manitar                                                                                                    | Configuración                                                                                                    | • N >> | ļ |
| Seleccione Grupo:<br>125 C.E.I.P. Juan Carlos LBalle I<br>125 C.E.I.P. Juan Carlos LBalle II<br>126 C.E.I.P. Juan Carlos LBalle II<br>127 C.E.I.P. Juan Carlos LBalle III<br>127 C.E.I.P. Juan Carlos LBalle III<br>127 C.E.I.P. Juan Carlos LBalle III<br>127 C.E.I.P. Juan Carlos LInformática<br>128 C.E.I.P. Juan Carlos LInformática Robóti<br>108 C.E.I.P. Juan Carlos LInformática Robóti | v Ver                | Acceso a s<br>Poner calific<br>1 Crear las<br>Helicito<br>2 Calificat<br>Con esto her<br>generated<br>annestos en<br>Pinchar en Mont | ational and a califica<br>ation a state of the state<br>ation at the state of the state<br>ation at the state of the state<br>at the state of the state of the state<br>at the state of the state of the state of the state<br>at the state of the state of the state of the state of the state<br>at the state of the state of the state o | con todos los techos de NDTAS,<br>natzada:<br>u acone ejable ver los botefines<br>guada comé para obtene nuer<br>rartimos a cada uno de | и<br>• |   |
| Ahora toca calificar y pulse 🖲 pa                                                                                                    | ra grabar.           |                                                                                                    |                                                                                                    |                                                                                                    |        |   |

| DEPORSA     |                                  |                 |                                                                                                    | Bienveni    | idoej    | <b>Cer</b> | ntr<br>acorde | ' <b>D</b><br>ente@g | mail.co  | om        |         |          |                |          |
|-------------|----------------------------------|-----------------|----------------------------------------------------------------------------------------------------|-------------|----------|------------|---------------|----------------------|----------|-----------|---------|----------|----------------|----------|
|             |                                  | Asistencia      | selfek<br>I                                                                                                | Notas       |          |            | Depors        | 68                   |          | Ma        | onitor  |          | 6              | onfigura |
| Nota        | s Grupo                          |                 |                                                                                                    |             |          |            |               |                      |          | а         | d       | DS       | C              | ic       |
| C.E.I       | I.P. San Isido                   | oro-Mª Ánge     | les Es                                                                                                    | pinos       | sa F     | erná       | ánd           | ez M                 | J 15     | -16       | TCA     | MP       | 0              |          |
| GRU         | IPO: 145-Ing                     | lés VII         |                                                                                                    | Pula .      | ente     | Pers       | 300           | "Ime                 | es       | onun      | s or    | hoon     |                | Com      |
| Bare<br>🍤 🤋 | mación<br>destaca 🤨 5 avanza     | 🤒 3 necesita    |                                                                                                    | 69 e/ NOC   | 6 el De  | describit  | 6 el b3       | Diesa of             | Cless Po | uena pi   |         | uen col  | ens cons       | a 3 5 US |
| MATOT       | adecuadamen                      | te mejorar      | DIMES                                                                                                    | en en en    | Salo     | e e        | ్రి           | ° 8                  | Tiene    | Entre     | Tiene   | 00       | , <sup>6</sup> | Reall    |
| 4118        | Arroyo Ruiz, Lucía               | Inglés VII 1    | 7                                                                                                    | 7           | 7        | 7          | 7             | 7                    | 7        | 7         | 9       | 9        | 9              | 9        |
|             | Observaciones:                   | Lucía tiene muy | Lucía tiene muy buen comportamiento en clase, buena actitud y ganas. Les deseo una feliz Navidad. Un saluc |             |          |            |               |                      |          |           |         |          |                |          |
| 4119        | Blanco, Manuel                   | Inglés VII 1    | 7                                                                                                    | 5           | 7        | 5          | 7             | 7                    | 7        | 5         | 5       | 5        | 5              | 5        |
|             | Observaciones:                   | Manuel avanza   | adecuadam                                                                                                  | ente. Les ( | deseo u  | una feliz  | Navida        | nd. Un sa            | ludo     |           |         |          |                |          |
| 4120        | Calahorro Alcántara,<br>Almudena | Inglés VII 1    | 9                                                                                                    | 9           | 9        | 9          | 7             | 7                    | 7        | 7         | 9       | 9        | 9              | 9        |
|             | Observaciones:                   | Almudena tiene  | muy buen                                                                                                   | comportan   | niento e | en clase   | , buena       | a actitud            | y desta  | ca por :  | sus con | ocimie   | ntos. Les      | des      |
| 4121        | Cortés Gutiérrez, Álva           | ro Inglés VII 1 | 7                                                                                                    | 5           | 7        | 5          | 7             | 5                    | 7        | 5         | 5       | 5        | 5              | 5        |
|             | Observaciones:                   | Álvaro avanza a | adecuadame                                                                                                 | ente, aunqi | ue nece  | esita rep  | asar u        | n poco la            | gramá    | itica. Le | s dese  | o una fe | eliz Navid     | iad.     |

Ya hemos terminado, para ver los boletines terminados, pulsamos Menú – Notas – PDFNotasGrupo, seleccionamos grupo, trimestre y pulsamos "Ver".

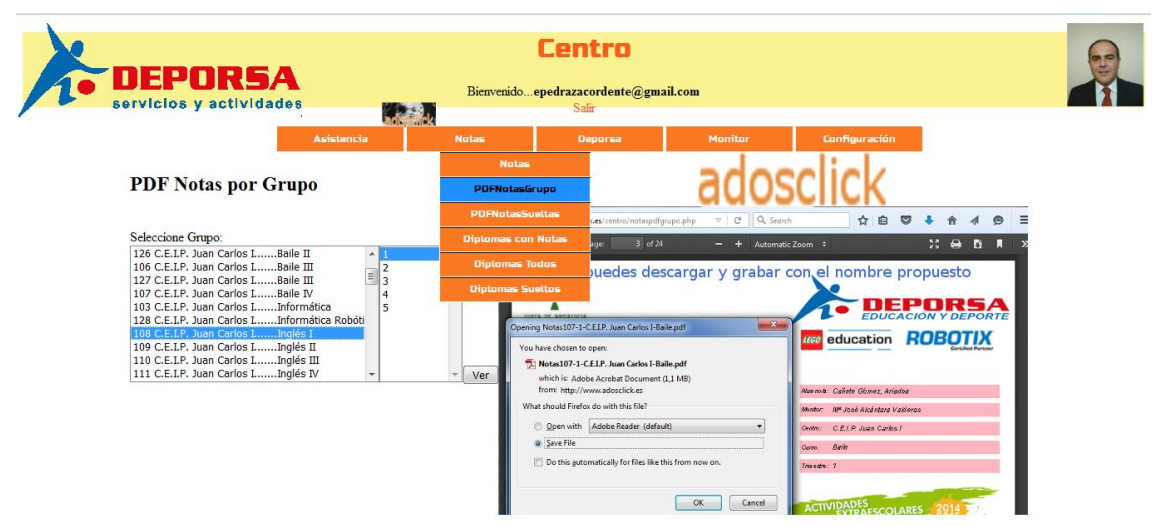

A la vista del boletín como con cualquier otro PDF, podemos pulsar Menú – Archivo – Guardar como para tener nuestra propia copia de los boletines.

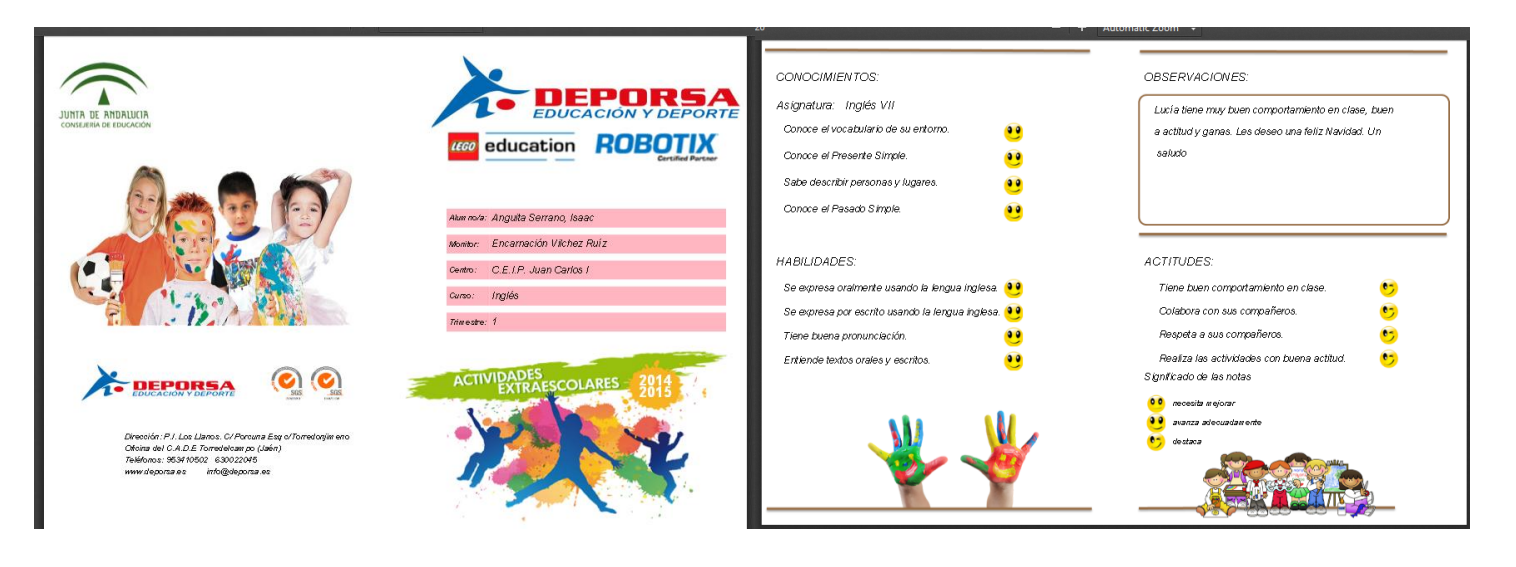